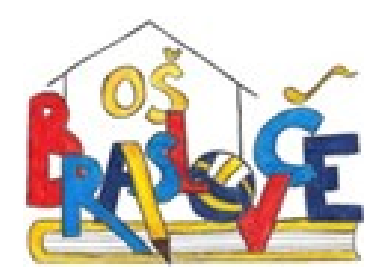

# KAKO DO SPLETNIH UČILNIC

# OŠ Braslovče

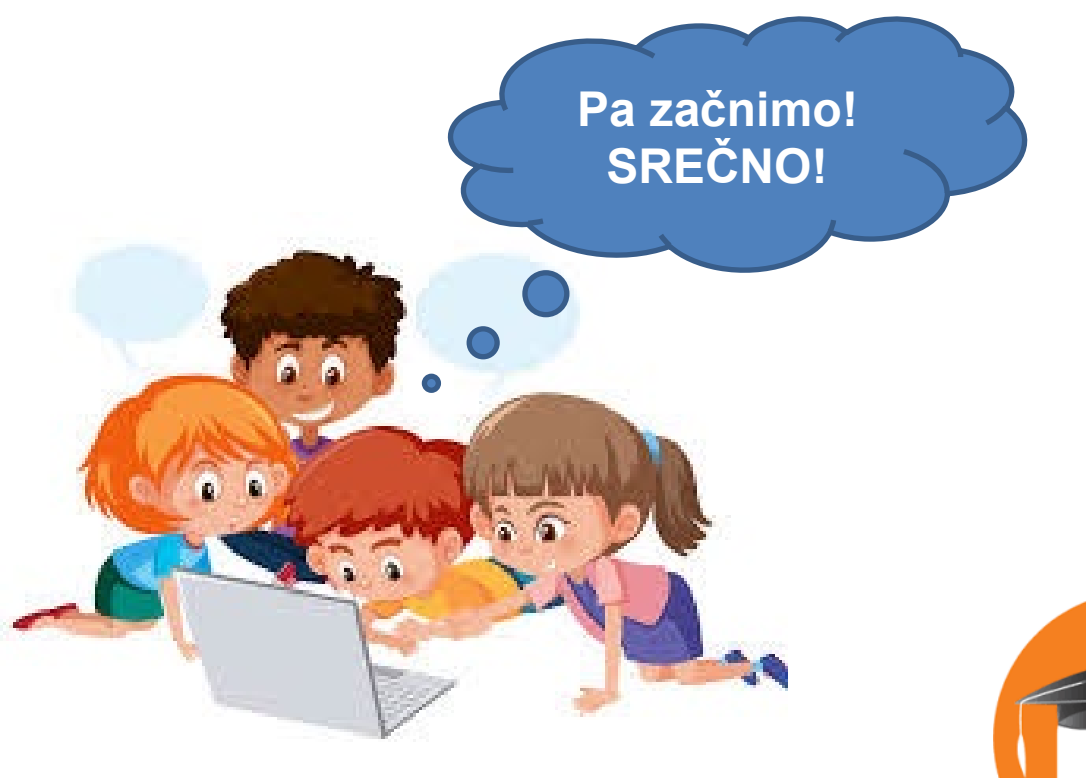

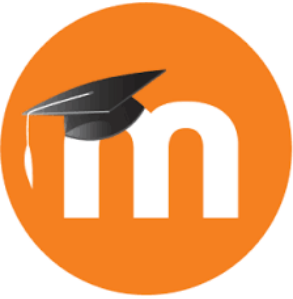

- 1. Odprite vaš brskalnik (priporočamo Chrome ali Microsoft Edge; Internet Explorer je prepočasen).
- 2. Pojdite na šolsko spletno stran https://www.osbraslovce.si/

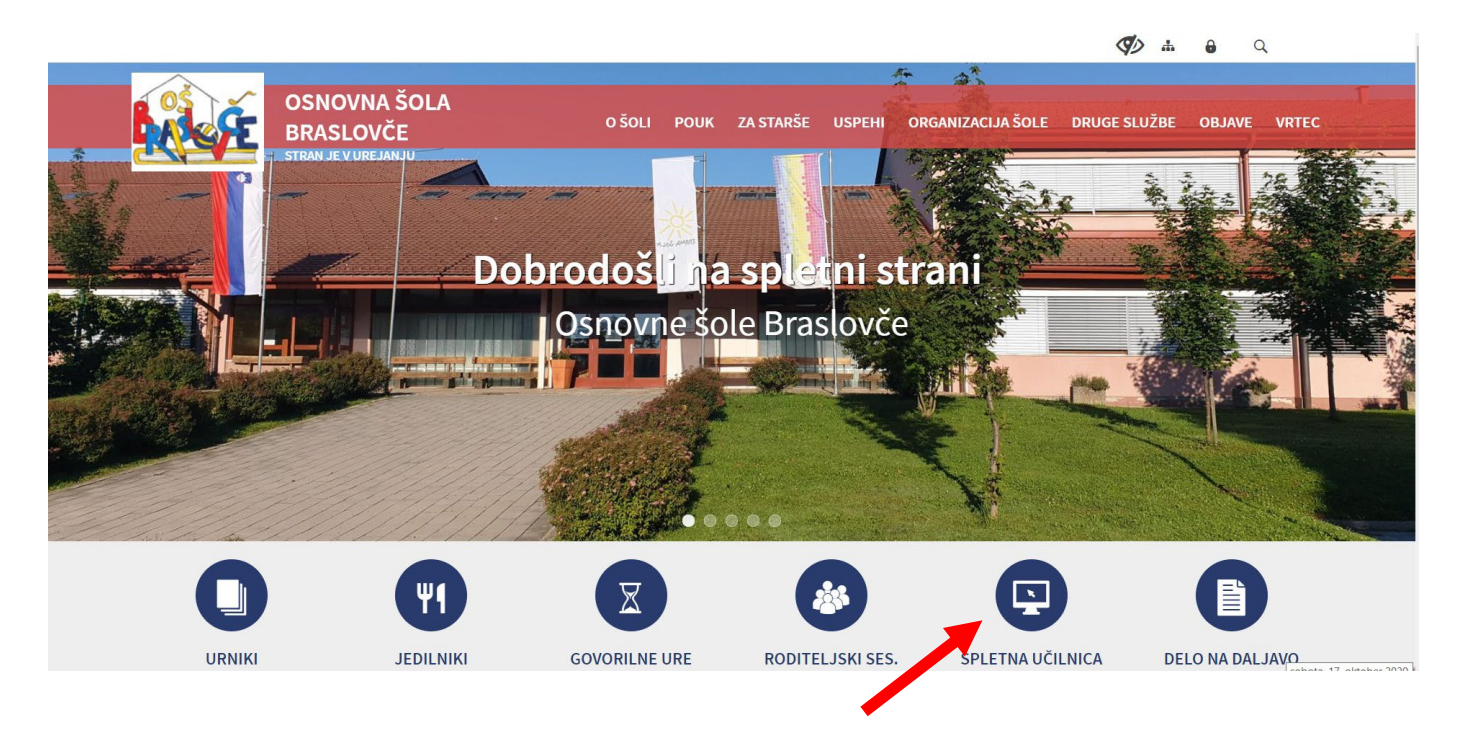

- 3. Kliknite na moder krog SPLETNE UČILNICE.
- 4. Priporočamo, da si za hitrejši dostop shranite prvo stran spletne učilnice v zaznamke.

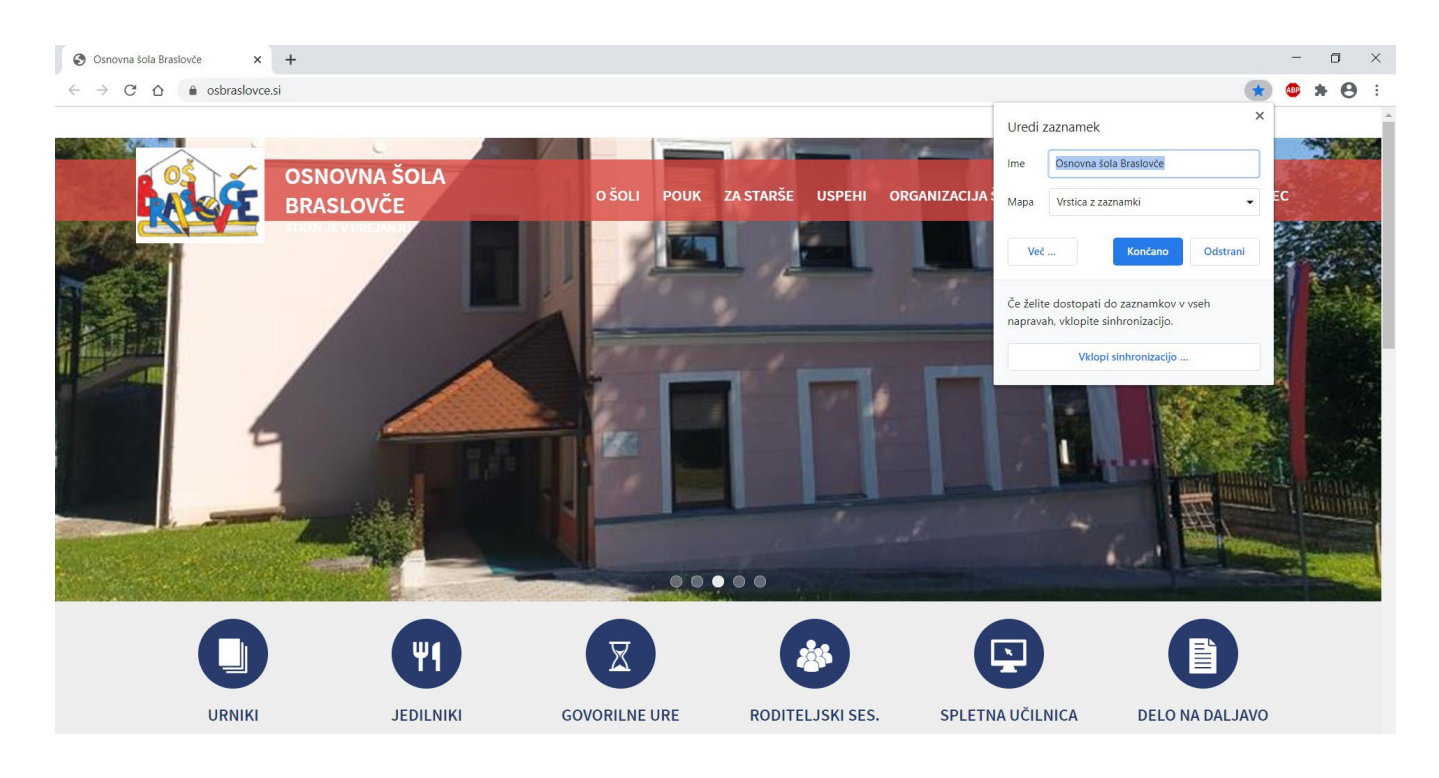

5. Ko kliknete na gumb SPLETNE UČILNICE, se odpre podstran in kliknete PRIJAVA.

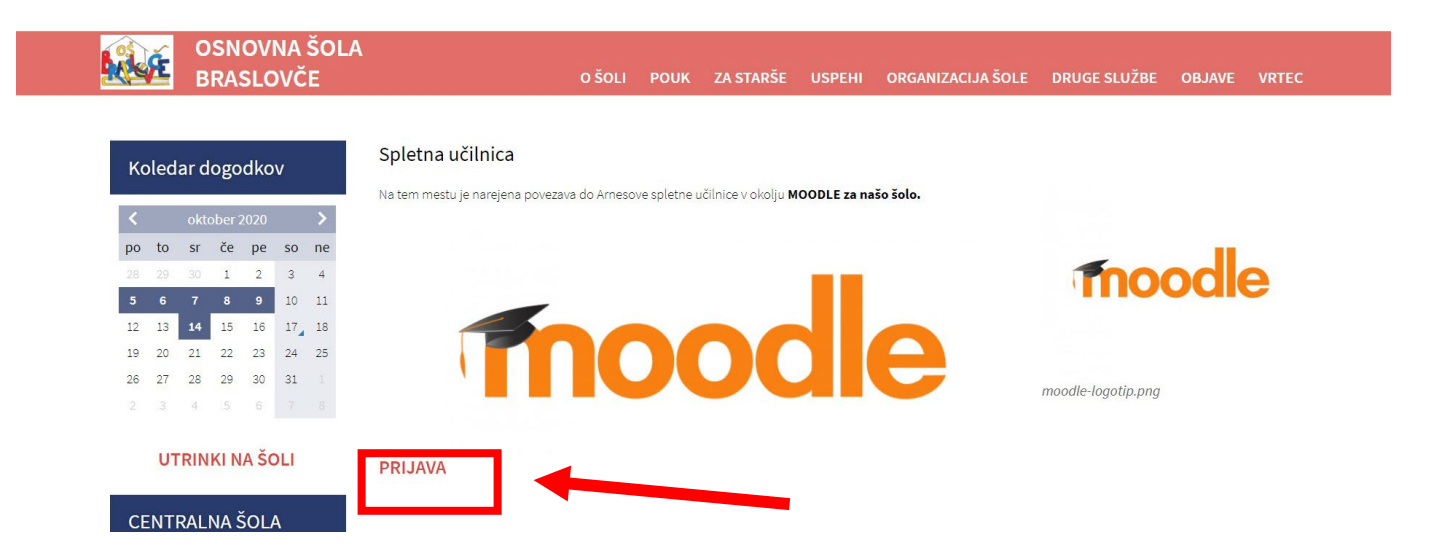

6. Odpre se vam spletna učilnica OŠ Braslovče.

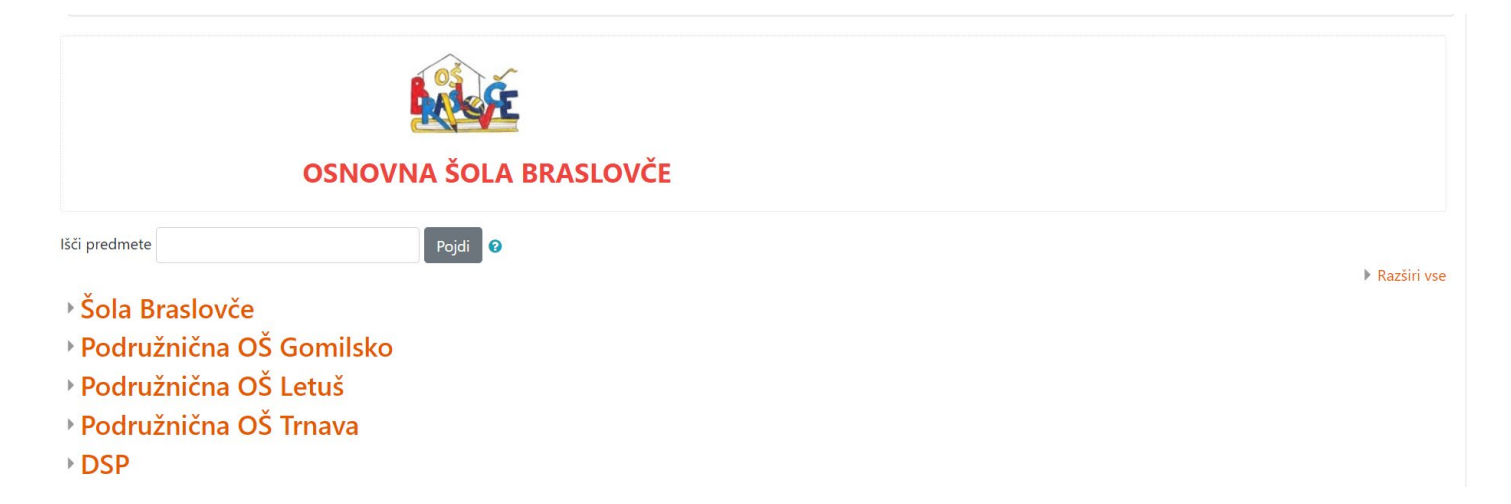

#### 7. Nato kliknite na gumb Prijava.

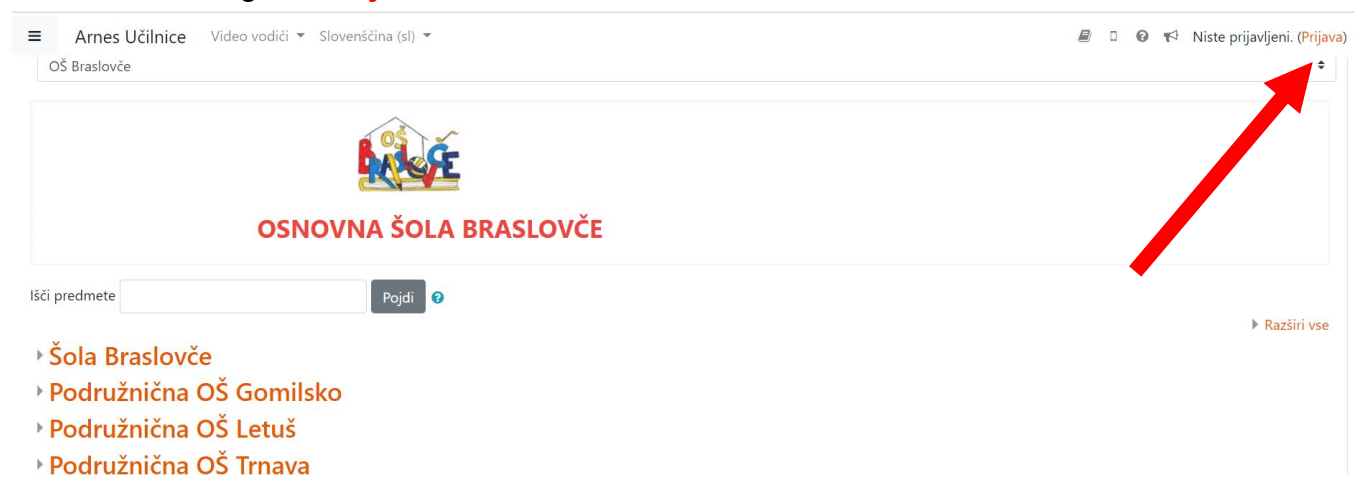

8. Odpre se vam spodnje okno.

|                        | RITE DOMAČO ORGANIZACIJO | 0 |  |
|------------------------|--------------------------|---|--|
| Arnes<br>Shrani kot pi | vzeto izbiro             | × |  |
| Izberite               |                          |   |  |
|                        |                          |   |  |

Vpišete Osnovna šola Braslovče (namig: vpišete le prve tri črke – bra) – obkljukate Shrani kot privzeto izbiro.

| Select | <b>?</b><br>× × |  |
|--------|-----------------|--|
|        |                 |  |

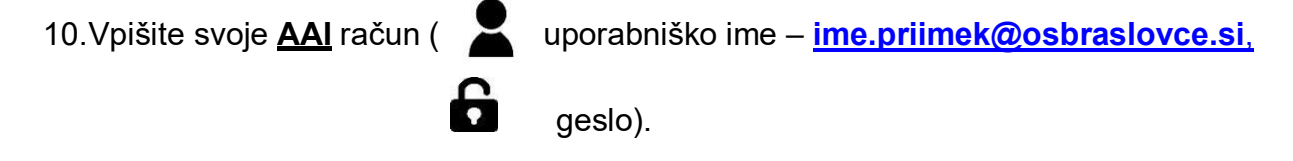

Če ste pozabili geslo za AAI, pišite na jasmina.stolfa@guest.arnes.si.

## VODIČ DO SPLETNE STRANI OŠ BRASLOVČE

| Prijava |  |
|---------|--|
|         |  |

# 11. Kliknite PRIJAVA.

| iasminas@ost | slovce.si |
|--------------|-----------|
|              |           |
| Prijava      |           |

12. Kliknite na gumb **DA**, **nadaljuj** (lahko obkljukate Zapomni si privolitev).

|   | Arnes Classroom requires that the information below is transferred.     |
|---|-------------------------------------------------------------------------|
|   | □ Remember                                                              |
|   | Yes, continue No, cancel                                                |
| F | Privacy policy for the service Arnes Classroom                          |
|   | NFORMATION THAT WILL BE SENT TO SERVICE ARNES CLASSROOM                 |
|   | Given name Jasmina                                                      |
|   | Person's principal name at home organization<br>jasminas@osbraslovce.si |
|   | Organization name Osnovna šola Braslovče                                |

# 13. Za lepši pregled kliknite na gumb **Pregledna plošča.**

| ■ Arnes Učilnice Video V                                                                            | vodiči ▼ Slovenščina (sl) ▼                     | ۶ | 0 | 0 | 🛪 🛛 Jasmina Štolfa 🎇 🔹 |
|----------------------------------------------------------------------------------------------------|-------------------------------------------------|---|---|---|------------------------|
| 🏟 Pregledna plošča                                                                                  | OŠ Braslovče                                    |   |   |   |                        |
| 🛗 Koledar                                                                                           |                                                 |   |   |   |                        |
| 🗋 Zasebne datoteke                                                                                  | Pregledna plošča / Moji predmeti / OŠ Braslovče |   |   |   | Upravljaj predmete     |
| 🖌 Zbirka vsebin                                                                                     |                                                 |   |   |   |                        |
| 😂 Moji predmeti                                                                                     |                                                 |   |   |   | <b>Q</b> -             |
| 🕿 MAT_Štolfa 7 OŠB                                                                                  | Kategorije predmetov:                           |   |   |   |                        |
| 🕿 MAT_Štolfa 8 OŠB                                                                                  | O2 plasionce                                    |   |   |   | •                      |
| 🕿 MAT_Štolfa 9 OŠB                                                                                  | Red C                                           |   |   |   |                        |
| 🕿 Zbo OŠB                                                                                           |                                                 |   |   |   |                        |
| Uporabniški priročnik                                                                               | OSNOVNA ŠOLA BRASLOVČE                          |   |   |   |                        |
| OPOMBA: povezava<br>vodiča bo prestavljena -<br>uporabljajte ikono knjige<br>v zgorniem desnem kotu | Išči predmete Pojdi 📀                           |   |   |   | Razširi vse            |

## 14. Prikaže se pregled vseh vaših predmetov. Ob prvi prijavi nimate še nobenih predmetov.

| ■ Arnes Učilnice Video                              | o vodiči 🔻 Slovenščina (sl) 🔻                                                                                                    | 🌲 🗩 🕘 🛛 😧 📢 Jasmina Štolfa 🎇 🔻                      |
|-----------------------------------------------------|----------------------------------------------------------------------------------------------------|-----------------------------------------------------|
| 🕸 Pregledna plošča                                  |                                                                                                    |                                                     |
| 🛗 Koledar                                           | Pregled predmeta                                                                                                    | Zasebne datoteke                                    |
| 🗋 Zasebne datoteke                                  | ▼ Vse (razen odstranjenih iz pogleda) ▼       I≟ Ime predmeta ▼         ™ vse (razen odstranjenih iz pogleda) ▼       Iiii Kartica ▼         ™ vse (razen odstranjenih iz pogleda) ▼       Iiii Kartica ▼         ™ vse (razen odstranjenih iz pogleda) ▼       Iiii Kartica ▼ | Logo OŠ Braslovče.jpg<br>Upravliai zasebne datoteke |
| 🕿 Moji predmeti                                     |                                                                                                    |                                                     |
| 🕿 MAT_Štolfa 7 OŠB                                  |                                                                                                    | Časovnica                                           |
| 🞓 MAT_Štolfa 8 OŠB                                  | 7. razred ••• 8. razred ••• 9. razred •••                                                                                                    | ⊙ ▼ LE ▼                                            |
| 🕿 MAT_Štolfa 9 OŠB                                  | ★ Matematika_Stolfa     ★ Matematika_Stolfa                                                                                                    | Matematika_Štolfa                                   |
| 🞓 Zbo OŠB                                           | 28% končano                                                                                                    | :=                                                  |
|                                                     |                                                                                                    |                                                     |
| Oporabniški priročnik                               |                                                                                                    | Ni prihajajočih aktivnosti, ki bi zapadle           |
| OPOMBA: povezava vodiča bo prestavljena -           |                                                                                                    | Matematika_Štolfa                                   |
| uporabljajte ikono knjige<br>v zgornjem desnem kotu | OŠ Braslovče •••<br>Zbornica 2020/2021                                                                                                    | E                                                   |

15. Počakajte, da vas učitelji dodajo v predmet, to se bo zgodilo do nedelje.

16. Če pa vam učitelj pošlje ključ za samovpis, sledite naslednjim korakom:

1. Kliknete na Šola Braslovče.

| 🛗 Koledar                                                                                           | Kategorije predmetov:<br>OŠ Braslovče                                   | \$            |
|----------------------------------------------------------------------------------------------------|-------------------------------------------------------------------------|---------------|
| 🗋 Zasebne datoteke                                                                                  |                                                                         |               |
| Oporabniški priročnik                                                                               | Briefe                                                                  |               |
| OPOMBA: povezava<br>vodiča bo prestavljena -<br>uporabljajte ikono knjige<br>v zgornjem desnem kotu | OSNOVNA ŠOLA BRASLOV                                                    | VČE           |
|                                                                                                    | Išči predmete Pojdi                                                     |               |
|                                                                                                    | ▶ <u>Šola Braslovče</u>                                                 | ► Kazsiri vse |
|                                                                                                    | Podružnična OŠ Gomilsko                                                 |               |
|                                                                                                    | <ul> <li>Podružnična OŠ Letuš</li> <li>Podružnična OŠ Trnova</li> </ul> |               |

2. Izberete razred, ki ga obiskujete (npr. 7. razred).

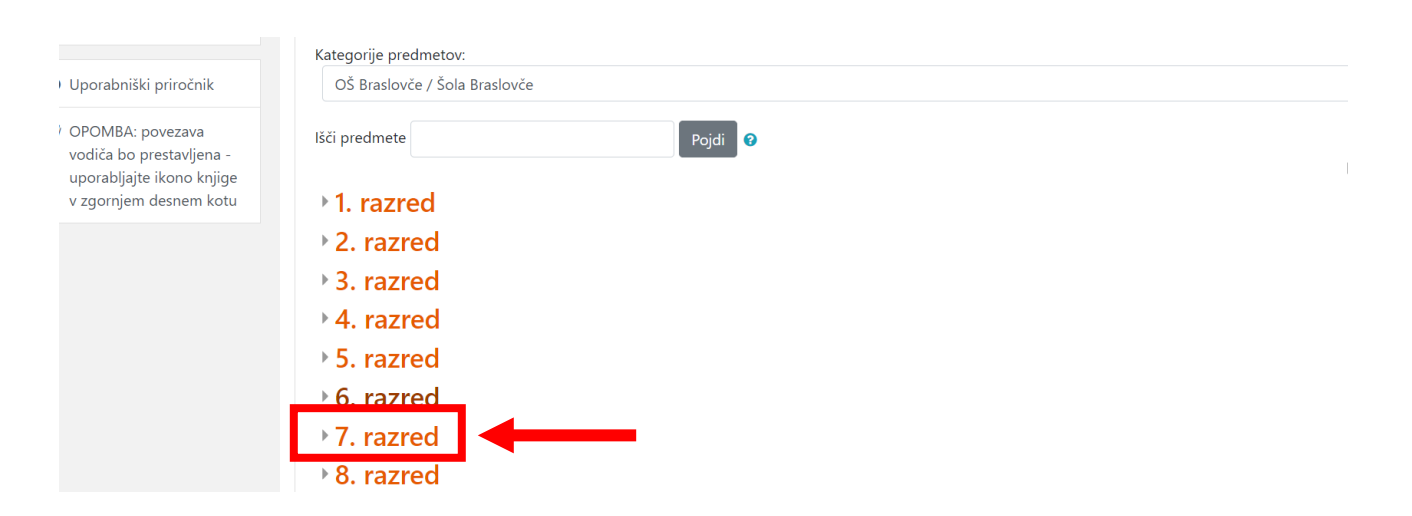

3. Nato izberete predmet, za katerega vam je učitelj poslal ključ za samovpis (*npr. Matematika* Š*tolfa*).

#### VODIČ DO SPLETNE STRANI OŠ BRASLOVČE

| Pregledna plošča                                    | lšči predmete Pojdi 📀            |                      |
|-----------------------------------------------------|----------------------------------|----------------------|
| 🛗 Koledar                                           | Slovenščina_Dobnik               | i                    |
| 🖞 Zasebne datoteke                                  | 💱 Slovenščina 7. b - Tina Marovt | a, i                 |
| Oporabniški priročnik                               | Slovenščina 7. c Martína Vozlič  | a i                  |
| OPOMBA: povezava<br>vodiča bo prestavljena -        | V Matematika Štolfa              | a, i                 |
| uporabljajte ikono knjige<br>v zgornjem desnem kotu | V Matematika_Oder                | <u>ا</u> مر <u>ا</u> |
|                                                     | C Angleščina_Filej               | i                    |
|                                                     | C Angleščina_Marolt              | i                    |
|                                                     | Angleščina_Šeško                 | i                    |
|                                                     | 💱 Likovna umetnost               | i                    |
|                                                     | 💱 Glasbena umetnost              | i                    |
|                                                     | 🚱 Geografija                     | i                    |

4. Odpre se vam spletna učilnica, kjer je spodaj gumb **SAMOVPIS**, v katerega vpišete **KLJUČ**, ki vam ga posreduje učitelj.

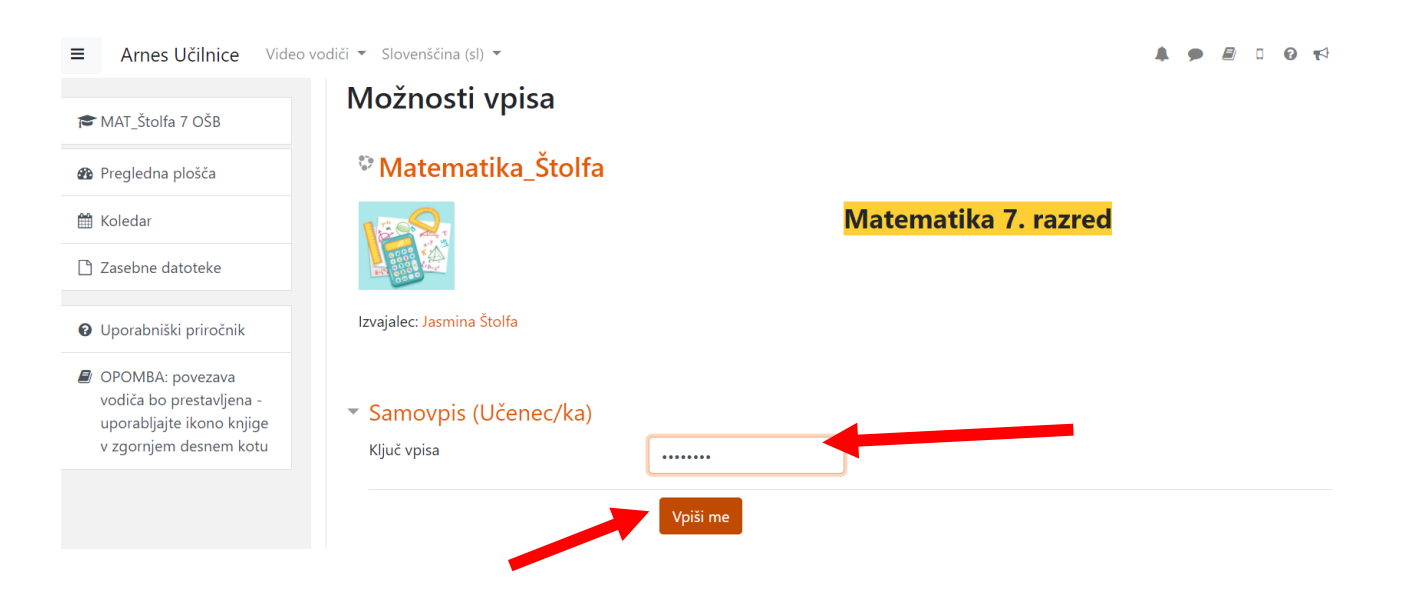

5. Če vaš zaslon izgleda nekako takole, ste uspešno prijavljeni in pripravljeni na delo v spletni učilnici.

| ■ Arnes Učilnice                  | /ideo vodiči ▼ Slovenščina (sl) ▼                                                               | 🌲 🗩 🖉 🛛 🕢 📢 Jasmina Štolfa 🎇 |
|-----------------------------------|-------------------------------------------------------------------------------------------------|------------------------------|
| 🕿 MAT_Štolfa 7 OŠB                | Pregledna plošča / Moji predmeti / OŠ Braslovče / Šola Braslovče / 7. razred / MAT_Štolfa 7 OŠB | Vključi urejanje             |
| 嶜 Sodelujoči                      |                                                                                                 |                              |
| Tačke                             | Splošno                                                                                         | Vaš napredek 📀               |
| III Ocene                         | 1                                                                                               |                              |
| 🗅 Splošno                         |                                                                                                 |                              |
| 🗀 1. Naravna števila              | n Učiteljeva obvestila                                                                          |                              |
| 🗅 2. Ulomki                       | 晴 Stik z učiteljem                                                                              |                              |
| 3. Računske operacije<br>z ulomki | 1. Naravna števila                                                                              |                              |
| 🗅 4. Preslikave                   | Skrito za udeležence                                                                            |                              |
| 5. Geometrijske oblike            | Praštevila                                                                                      |                              |

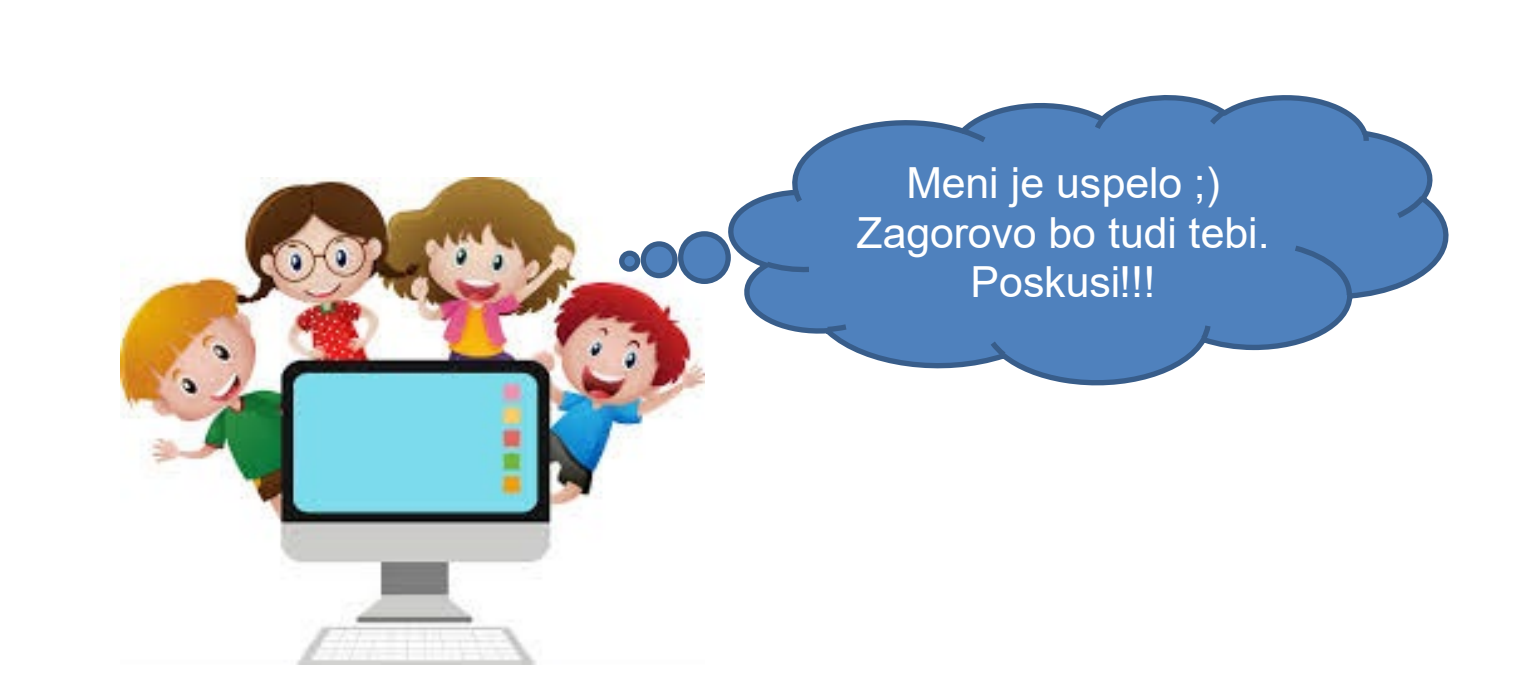